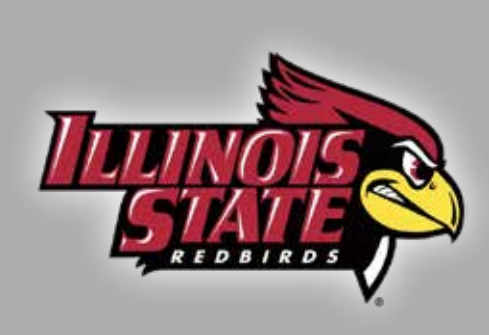

## How to Transfer a Ticket Online in 5 Easy Steps

Transferring unused tickets to family and friends is now easier than ever. Eliminate the need to meet face-to-face or stand in will call lines before the game to drop off or pick up extra tickets. Simply access your account online and transfer your ticket to a friend. The recipient will get an email notifying them of the transfer. Tickets will be received immediately and are available to be printed on-demand. It's that easy!

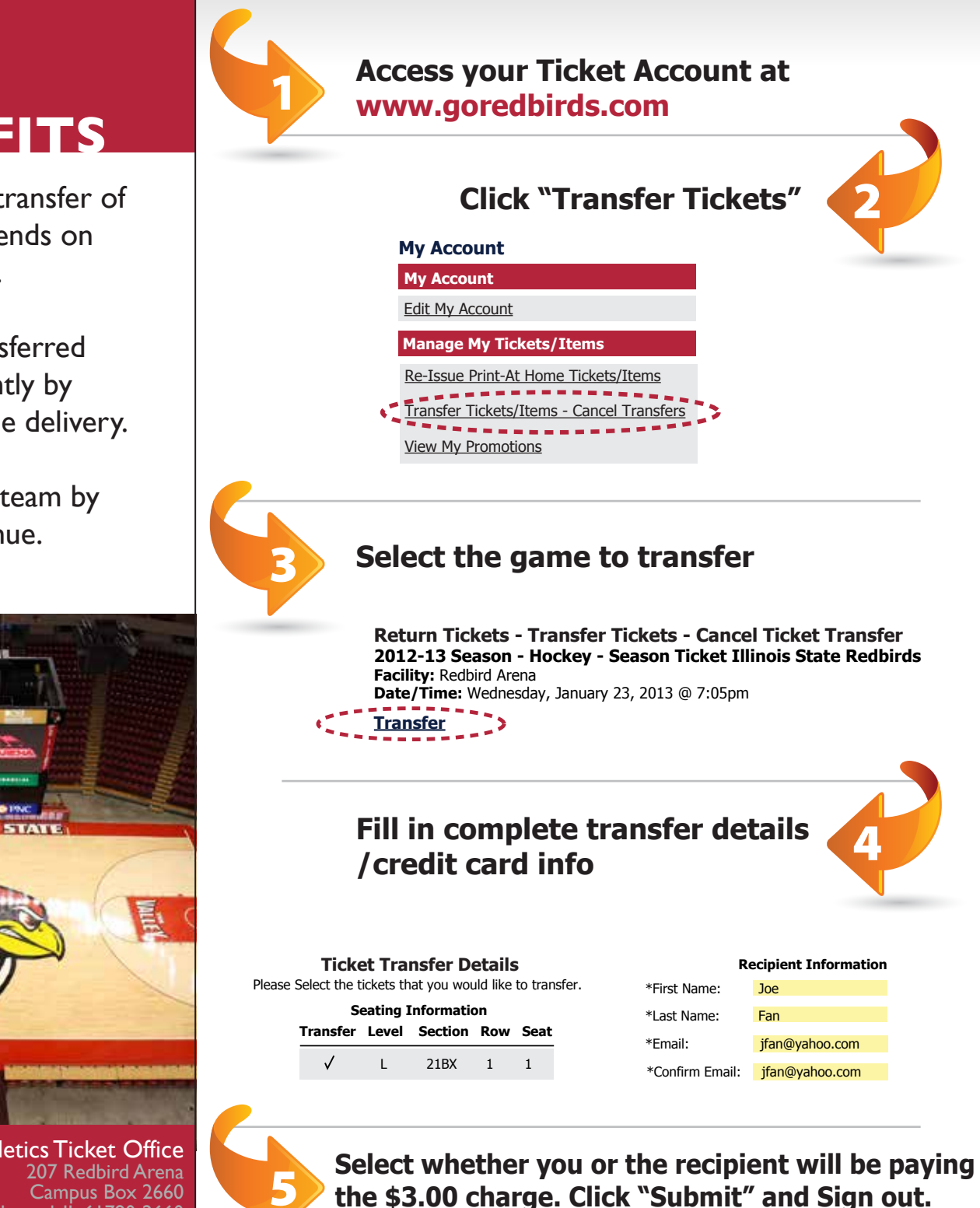

The recipient will be sent email notification of the transfer and instantly receives the tickets, which can be printed on-demand.

## BENEFITS

- Simplify the transfer of tickets to friends on short notice.
- Receive transferred tickets instantly by print-at-home delivery.
- Support the team by filling the venue.

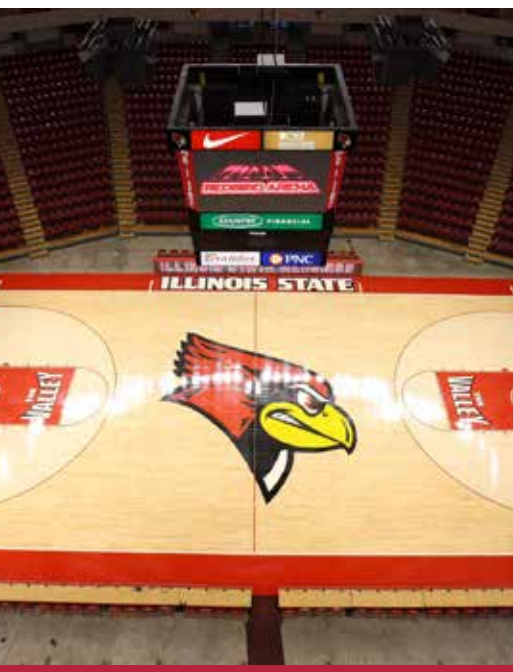

Illinois State Athletics Ticket Office 207 Redbird Arena Campus Box 2660 Normal, IL 61790-2660 (309) 438-8000 tickets@ilstu.edu

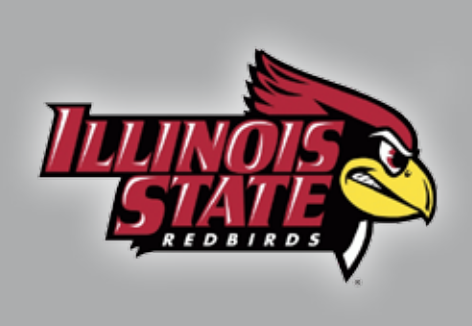

How Do I Transfer

## **Ticket Transfer FAQ**

Sign in to your online ticket

## What is Ticket Transfer?

This season ticket benefit allows Redbirds fans to electronically send their tickets to another fan of their choosing. The recipient will get an email notifying them of the transfer. Tickets will be received immediately and are available to be printed on-demand. It's that easy!

will be paying the \$3.00 charge. If you will

be paying the charge, add your credit card account. **Ticket**? information. If the recipient will be paying 2) Once signed in, click Manage My Account the charge, simply select "Recipient" and near the top of the screen. then "Submit." Click the "Sign Out" button 3) Select the Transfer Tickets option. to complete the transfer. 4) Click the Transfer link below the game 7) Wait for the recipient to claim the you wish to transfer. tickets; they have 72 hours to accept the 5) Check each box for each individual seat transfer. You will receive an email notice you wish to transfer and enter the recipient's once the tickets are accepted, rejected, or contact information (case sensitive). You will unclaimed. Once the transfer is accepted, be asked to confirm your request on the the season ticket holder should destroy the following page. original tickets as their barcode has been 6) Then select whether you or the recipient deactivated. 1) Transfer recipients receive an the online ticketing system. How Do I Accept a email that includes a link to accept 4) There is a \$3.00 fee associated with this Transferred Ticket? the transfer. The subject line of the email transfer. If it is not paid by the sender, you will read "Ticket Transfer Invitation." Open will be required to pay this fee to proceed. If your email program, find the email and click so, enter a valid credit card and click "Check on the link. Out" 2) Enter your email address in the appropriate 5) You will then receive an email containing field and click the "Accept" button. your transferred ticket attached to it in the form of a "Print-at-Home" PDF document. 3) Sign in to your ticket account using your Open the email and print out the ticket. email address and password, or click the "register here" link if you have never used Season ticket holders can transfer acceptance) must be completed 24 hours /hen Can I a ticket up to 24 hours prior to prior to game time. ransfer A Ticket? game time. The entire transfer (offer and ticket attachment. 1) A ticket can only be transferred Any Special Notes one time. Transferred tickets can not 3) The deadline to accept and complete a To Remember? be transferred again. transfer is 3 hours prior to kickoff on game day. 2) The free Adobe Reader version 4.0 or greater is required to open the transferred

Illinois State Athletics Ticket Office 207 Redbird Arena Campus Box 2660 Normal, IL 61790-2660 (309) 438-8000 tickets@ilstu.edu

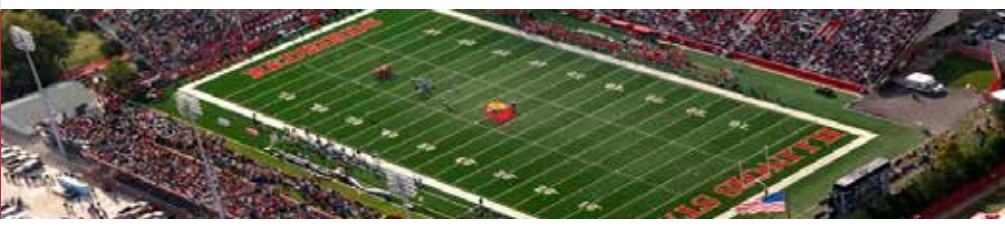